# MultiCube350/650/950 mV Installation Guide Revision 12

# 1 Safety

This document gives details of safe installation and operation of the **MultiCube** electricity meter. Labels on each meter give details of equipment ratings for safe operation. Take time to examine all labels before commencing installation. Safety symbols on the meter have specific meanings as:

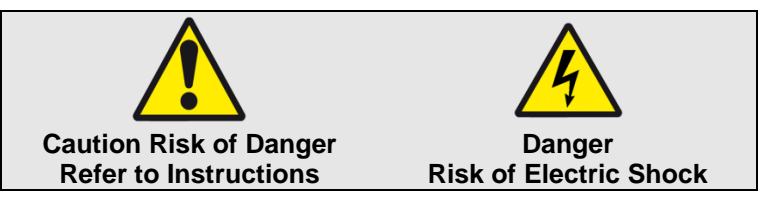

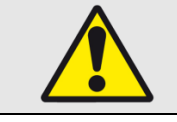

Safety may be impaired if the instructions are not followed or the meter is used in a manner not specified by the manufacturer.

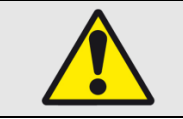

Contains no user serviceable parts. Field wiring and commissioning should only be carried out by qualified personnel, in compliance with applicable national regulations. e.g. National Electrical Code (NEC) for US; Canadian Electrical Code for Canada

#### For further Information contact the manufacturer:

Address: Northern Design (Electronics) Ltd: 228 Bolton Road, Bradford, West Yorkshire, BD3 0QW. (UK) Meb: <u>http://www.ndmeter.co.uk</u>

### 2 Maintenance

The equipment should be maintained in good working order. Damaged equipment must be sent to the manufacturer (or his authorised agent) for repair. The meter may be cleaned by wiping lightly with a soft cloth. No solvents or cleaning agents should be used. All inputs and supplies must be isolated before cleaning any part of the equipment.

## 3 Intended Use

The *MultiCube* is a precision multi-function electricity monitor which measures system power parameters, including kW, Volts and Amps and displays them on an LCD. Measured parameters may be sent to remote systems for storage or display using an optional communications interface (e.g. Modbus<sup>®</sup> RTU RS485, Ethernet or M-Bus).

The *MultiCube* is intended for indoor use, mounting in the faceplate (panel) of an electrical enclosure with only the front keypad/display panel remaining accessible to an operator after installation. Panels should be 1mm to 4mm (0.04" to 0.16") thick with a square cut-out of 92mm (+0.8/-0.0mm) (3.62" +0.03" -0"). Insert the meter from the front of the panel, slide the panel clips from the rear of the case and push firmly against the panel ensuring even pressure on each clip.

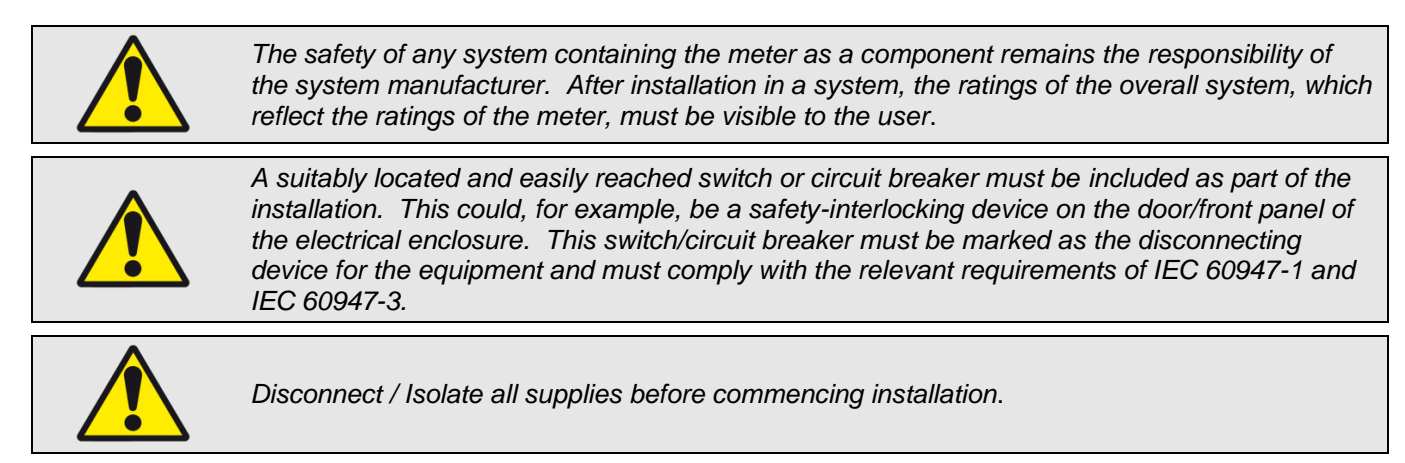

# 4 Standard Connections

### 4.1 Current Transducers

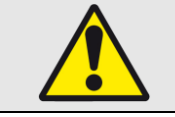

Only current transducers which meet the manufacturer's specifications should be used.

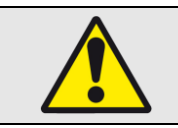

Current Transducer (CT) connections are not galvanically isolated from the voltage inputs and must therefore not be accessible to the operator after installation. Installed CT cables and any extensions to these, must not be accessible to the operator.

#### Minimum Current Transducer Specification:

Input Current Range:

Output Voltage:

Insulation:

0 to 1.2 In (In = nominal rated current in amps) 0.333Vac (at nominal current) 2.2kV Case to Secondary

If long current transducer secondary cables are used care must be taken to avoid pickup of electrical interference. With suitable low capacitance screened cables, the cable can be extended to 100m (328ft) or more.

### 4.2 Current Transducer Connections

#### 4.2.1 RJ12 Current Cables

- Connection between the meter and each 3-Phase set of current transducers is made using
  - RJ12 to RJ12, 6P6C cable:
    - Crossover Type PIN 1-6; 2-5; 3-4; 4-3; 5-2, 6-1.

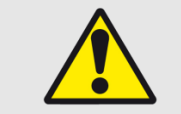

Current cables must be rated for safe use in the electrical enclosure which houses the meter (e.g. UL1015) and must meet the following minimum specification: Temperature: 105°C (221°F); Insulation 300Vac.

#### 4.2.2 Current Transducers

Only current transducers supplied by the manufacturer may be used in conjunction with MultiCube meters. The following list of UL & CE recognised current transducers has been approved for use.

| Part Number                | Primary Current (XXX)                              | Secondary | Window Size                   |
|----------------------------|----------------------------------------------------|-----------|-------------------------------|
| XFR/S0142/XXX              | 5, 10, 30, 50, 75, 100, 150, 200Amps               | 0.333Vac  | 19.1 x 19.1mm(0.75" x 0.75")  |
| XFR/S0152/XXX              | 75, 100, 150, 200, 300, 400, 600Amps               | 0.333Vac  | 31.8 x 31.8mm (1.25" x 1.25") |
| XFR/S0162/XXX              | 100, 200, 300, 600, 800, 1000, 1500Amps            | 0.333Vac  | 50.8 x 50.8mm (2.0" x 2.0")   |
| XFR/S1142/XXX              | 5, 10, 30, 50, 70, 100, 150, 200Amps               | 0.333Vac  | 19.1 x 19.1mm(0.75" x 0.75")  |
| XFR/S1152/XXX              | 50, 70, 100, 150, 200, 250, 300, 400, 600Amps      | 0.333Vac  | 31.8 x 31.8mm (1.25" x 1.25") |
| XFR/S1162/XXX              | 100, 200, 300, 400, 600, 800, 1000, 1200, 1500Amps | 0.333Vac  | 50.8 x 50.8mm (2.0" x 2.0")   |
| XFR/S1172/XXX <sup>1</sup> | 400, 600, 800, 1000, 2000, 3000Amps                | 0.333Vac  | 127.0 x 76.2mm (5.0" x 3.0")  |

#### 4.2.3 Current Transducer connection.

The current transducers should be connected to the instrument before the power is applied. The auto detect mechanism detects the transducer on power up of the instrument.

#### 4.2.4 Current Transducer auto detect.

The instrument is designed to automatically recognise the primary current, and other characteristics, of approved current transducers.

### 4.3 Voltage Connections

#### 4.3.1 Voltage Cables

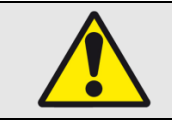

Voltage cables must be rated for safe use in the electrical enclosure which houses the meter (e.g. UL1015) and must meet the following minimum specification: Temperature: 105°C (221°F); Insulation 300Vac.

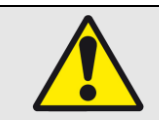

To maintain proper insulation from the mains supply, the neutral wire should only be used in power networks where the system neutral is protectively earthed.

#### 4.3.2 Auxiliary Mains Supply

The meter is powered from an auxiliary mains supply which is required to energise the metering circuit and display. This can be connected in parallel with one of the measurement phase voltages if it is rated correctly.

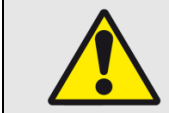

Ensure the auxiliary mains supply L-N is powered from a correctly rated and fused AC source as specified on the meter label.

#### 4.3.3 Voltage Terminals

Voltage:

Terminals L-N (1-2) - 240Vac Terminals Ln-L1 (3-4) Ln-L2 (3-5) Ln-L3 ( 3-6) – 277Vac Terminals L1-L2; L2-L3. (4-5, 5-6) - 480Vac See section "7 Specification" for absolute limits

Cable: 30-14 AWG, Stripped 5.5 to 6.5mm (0.2" to 0.25") Torque: 0.5Nm (4.4in lb)

#### 4.3.4 Voltage Fuses

 Fuses (US/Canada)

 Rated Voltage
 Type
 Rupture In (A)
 Standards

 ≥ 500Vac
 Fast
 1.0A
 UL248 (US)

 C22.2 No. 248 (CAN)
 C248 (CAN)

| Fuses (Other Cou | ntries) |                |               |
|------------------|---------|----------------|---------------|
| Rated Voltage    | Туре    | Rupture In (A) | Standards     |
| ≥ 500Vac         | Fast    | 1.0A           | IEC 60269 - 2 |

#### 4.3.5 Auxiliary Mains Fuses

Fuses (US/Canada)

| Rated Voltage | Туре | Rupture In (A) | Standards           |
|---------------|------|----------------|---------------------|
| ≥ 250Vac      | Fast | 0.1A           | UL248 (US)          |
|               |      |                | C22.2 No. 248 (CAN) |

| Fuses (Other Cou | ntries) |                |               |
|------------------|---------|----------------|---------------|
| Rated Voltage    | Туре    | Rupture In (A) | Standards     |
| ≥ 250Vac         | Fast    | 0.1A           | IEC 60269 - 2 |

### 4.4 Meter Types

The MultiCube is available as MultiCube350mV with 3 current channels, MultiCube650mV with 6 current channels and the MultiCube950mV with 9 current input channels.

Each 3-Phase meter in a MultiCube has 3 current channels which feed into a single RJ12 socket.

Each 3-Phase meter in a MultiCube can be configured, by the user, to measure a single 3-phase load or 3 x single phase loads.

| Motor Tupo     | 3-Phase | Current  | Voltage  | Possible Load ( | Configurations |
|----------------|---------|----------|----------|-----------------|----------------|
| weter Type     | Meters  | Channels | Channels | 3-Phase         | Single Phase   |
|                |         |          |          | 3 x 3Ph         | 0 x 1Ph        |
| MultiCube050mV | 2       | 0        | 2        | 2 x 3Ph         | 3 x 1Ph        |
| Multicubesson  | 3       | 9        | 3        | 1 x 3Ph         | 6 x 1Ph        |
|                |         |          |          | 0 x 3Ph         | 9 x 1Ph        |
| MultiCube650mV |         |          |          | 2 x 3Ph         | 0 x 1Ph        |
|                | 2       | 6        | 3        | 1 x 3Ph         | 3 x 1Ph        |
|                |         |          |          | 0 x 3Ph         | 6 x 1Ph        |
| MultiCube250mV | 1       | 2        | 2        | 1 x 3Ph         | 0 x 1Ph        |
| wullicubesson  | Ι       | 3        | 3        | 0 x 3Ph         | 3 x 1Ph        |

#### Table 1 – Meter Types and User Selectable Configurations

Each 3-Phase Meter in a MultiCube shares a single set of voltage inputs

The phase voltage associated with each CT input, for each meter is fixed (CT1-L1, CT2-L2 and CT3-L3). This is not configurable even when a meter is configured to measure 3 x single phase loads. This is shown in Table 2 below

| 3-Phase Meter | Voltage Input | MultiCube950mV | MultiCube650mV | MultiCube350mV |
|---------------|---------------|----------------|----------------|----------------|
|               | L1            | Current 1      | Current 1      | Current 1      |
| Meter 1       | L2            | Current 2      | Current 2      | Current 2      |
|               | L3            | Current 3      | Current 3      | Current 3      |
|               | L1            | Current 1      | Current 1      |                |
| Meter 2       | L2            | Current 2      | Current 2      |                |
|               | L3            | Current 3      | Current 3      |                |
|               | L1            | Current 1      |                |                |
| Meter 3       | L2            | Current 2      |                |                |
|               | L3            | Current 3      |                |                |

| Table 2 – Voltages | Associated wit | th input Currents |
|--------------------|----------------|-------------------|
|--------------------|----------------|-------------------|

# 4.5 Typical Connections

The connection diagrams shown here are for a MultiCube950mV. For MultiCube650mV and Cube350mV ignore the unused current inputs.

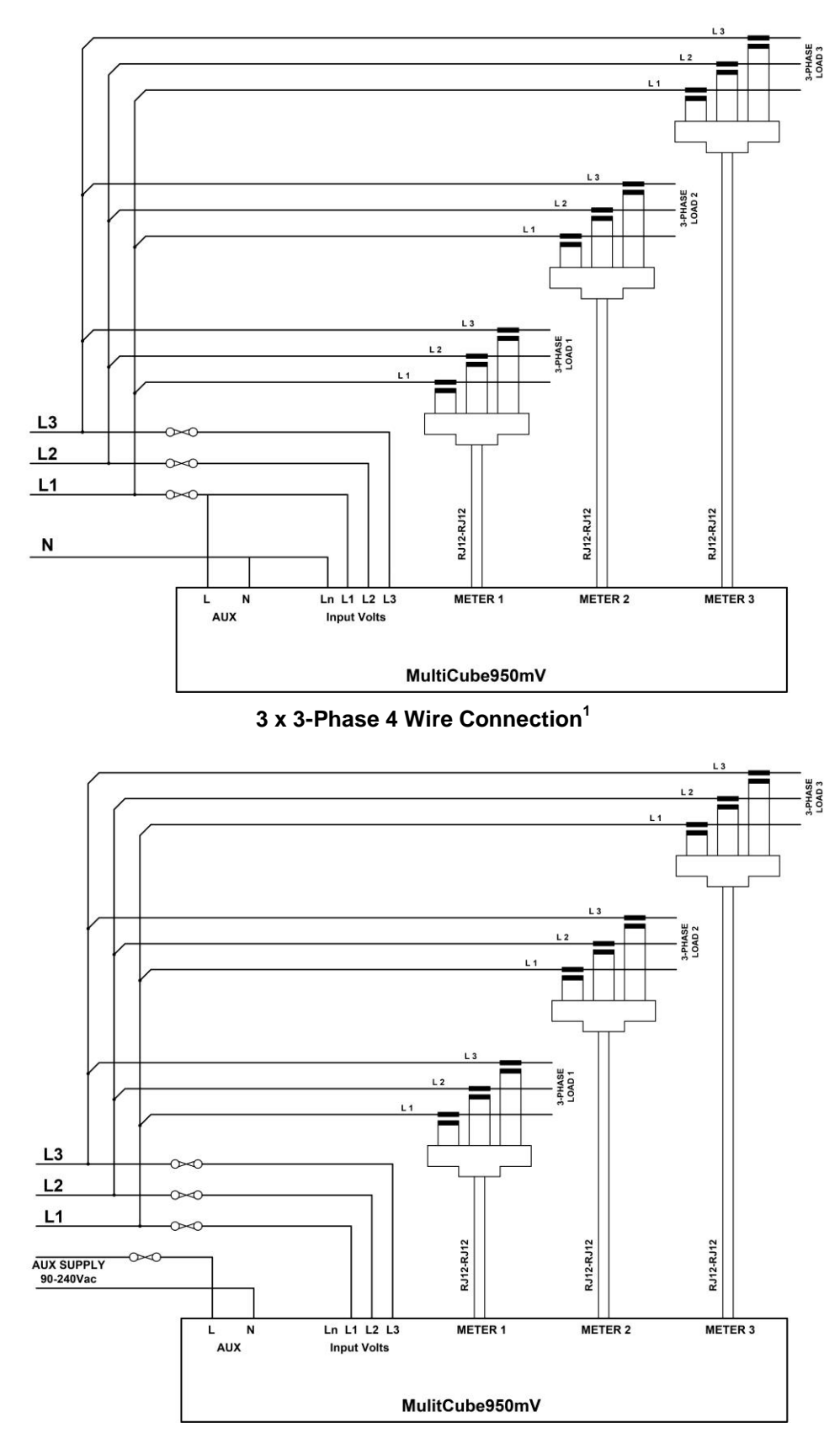

3 x 3-Phase 3 Wire Connection

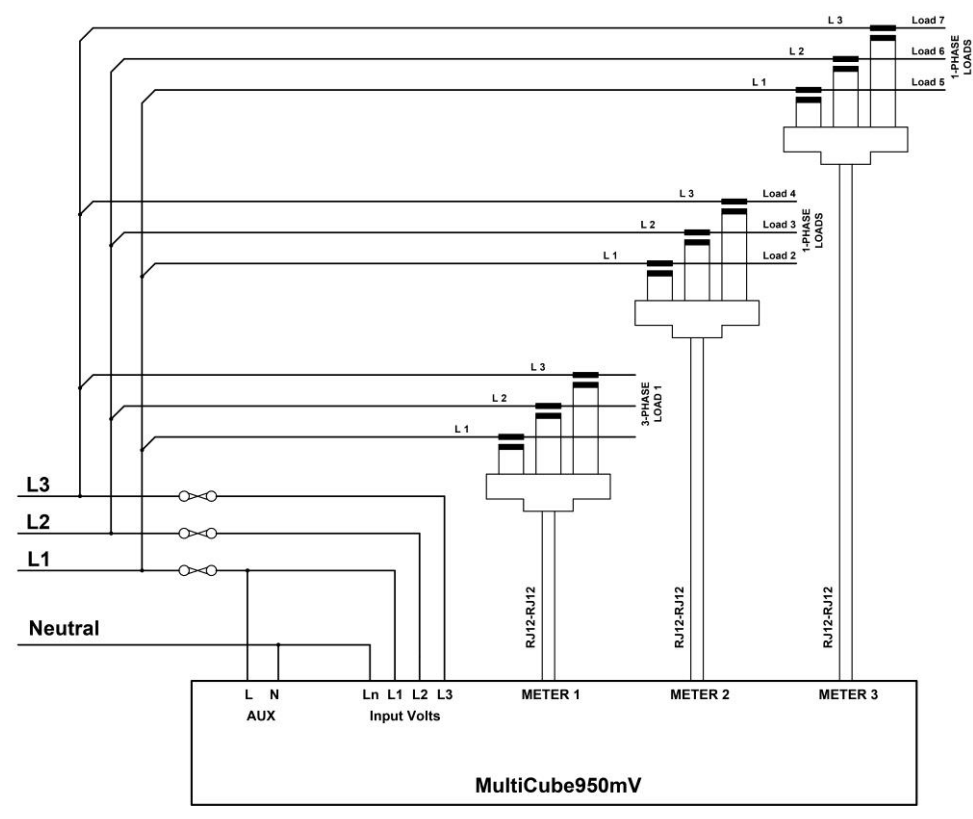

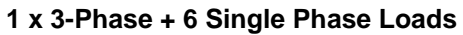

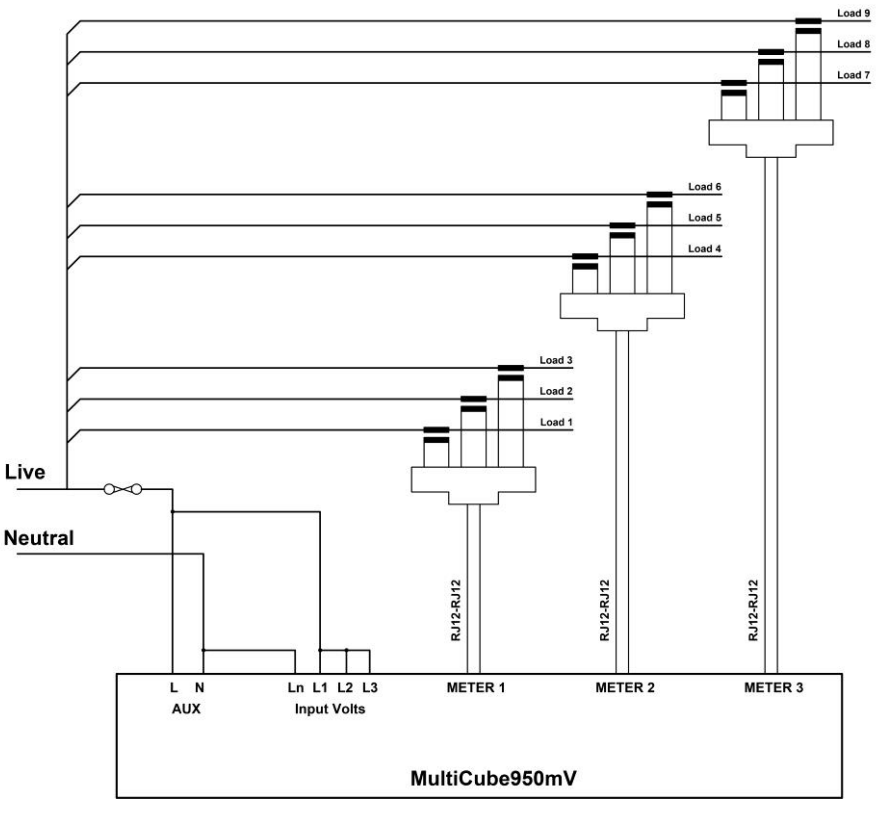

9 Single Phase Loads (Single Phase Feed)

**NOTE 1** – The auxiliary mains supply to the meter may be fed from any suitably rated AC source.

### 4.6 Communications Options

Specific wiring schematics for each communications option are provided in a separate installation guide for each option. Communications outputs are safety isolated from the measurement voltages at a minimum of 3.5kV.

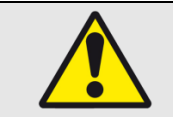

Communications cables running within an electrical enclosure may come close to high voltages and therefore must be insulated to the following minimum specification: Safety Compliant: e.g UL1015; Operating Temperature: 105°C (221°F); Insulation 300Vac

#### 4.6.1 RS485 Output Terminals (Optional)

Voltage:Maximum RS485 Voltage (any pair) = 30VdcCable:30-14 AWG, Stripped 5.5 to 6.5mm (0.2" to 0.25")Torque:0.5Nm (4.4in lb)

#### 4.6.2 Ethernet Output (Optional)

Connection: RJ45

Cable: Cat5e FTP (Foil screened)

#### 4.6.3 M-Bus Output Terminals (Optional)

Voltage:Maximum M-Bus Voltage (any pair) = 50VdcCable:30-14 AWG, Stripped 4.5 to 5.5mm (0.18" to 0.22")Torque:0.5Nm (4.4in lb)

#### 4.7 Pulse/Alarm Outputs

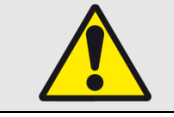

Pulse/Alarm output cables running within an electrical enclosure may come close to high voltages and therefore must be insulated to the following minimum specification: Safety Compliant: e.g UL1015; Operating Temperature: 105°C (221°F); Insulation 300Vac

#### 4.7.1 Pulse/Alarm Connections

Voltage: Cable:

e: 100Vac (any pair) e: 30-14 AWG, Stripped 6.0 to 7.0mmTorque: 0.5Nm (4.4in lb)

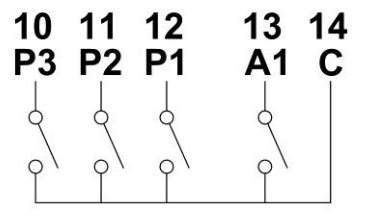

#### Pulse/Alarm Outputs

#### 4.7.2 Pulse/Alarm Facility

The MultiCubex50 mV has 4 isolated digital outputs that each takes the form of a volt free contact (solid state relay) as shown in the diagram above.

Each output may be independently programmed to provide Pulse or Alarm output functionality. Details on changing the function of each output are provided in Section 5.7.

The default configuration for these outputs is as follows:

|        | Default | Default             |                     |                     |
|--------|---------|---------------------|---------------------|---------------------|
| FIIN   |         |                     | Function            |                     |
|        |         | MultiCuba950        | MultiCuba650        | MultiCuba350        |
| Common | С       | MallCabe950         | MulliCube030        | MultiCubesso        |
| A1     | Alarm   | Event 1             | Event 1             | Event 1             |
| P1     | Pulse   | Meter 1 3-Phase kWh | Meter 1 3-Phase kWh | Meter 1 3-Phase kWh |
| P2     | Pulse   | Meter 2 3-Phase kWh | Meter 2 3-Phase kWh | Meter 1 3-Phase kWh |
| P3     | Pulse   | Meter 3 3-Phase kWh | Meter 1 3-Phase kWh | Meter 1 3-Phase kWh |

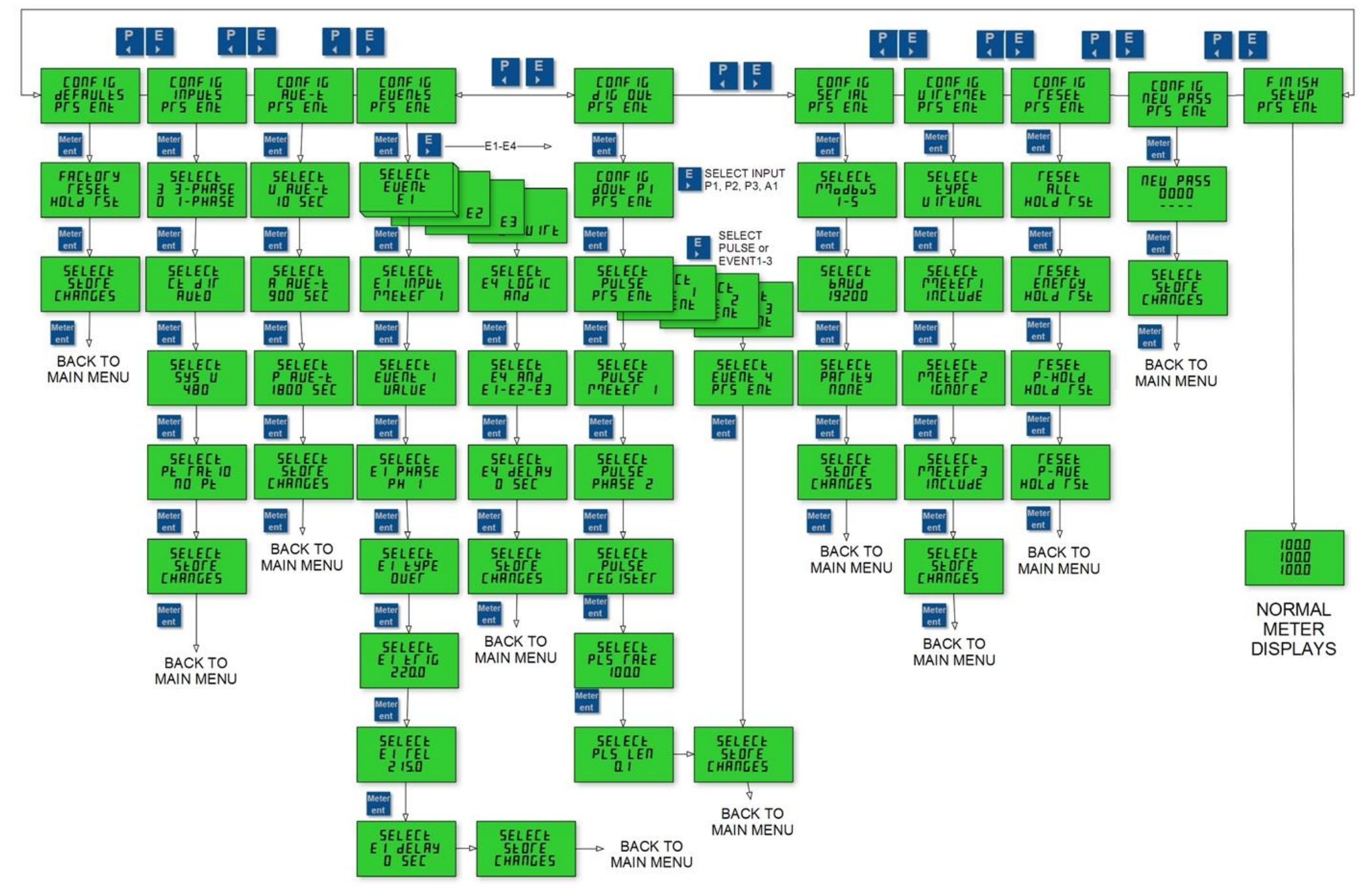

### 5 Meter Setup

DOC-MC950-INS-0001-12

MultiCube 350/650/950 mV Installation Guide

### 5.1 Navigating the Setup Menus

To change one or more setup values use the following sequence:

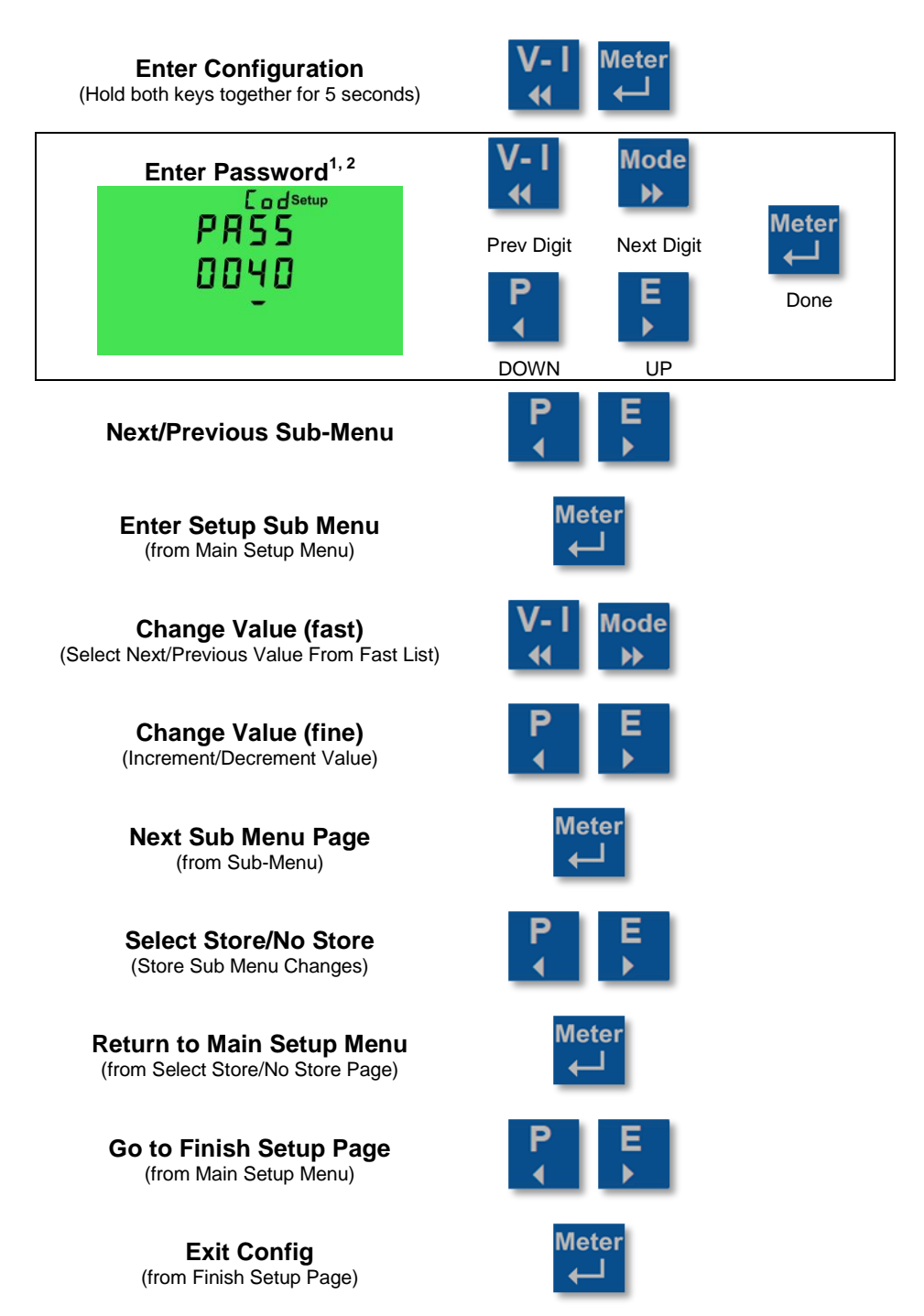

Notes:

1: Should the password be forgotten, contact the meter manufacturer. See Section 1 for contact information. 2: The factory configured default password is 0000.

### 5.2 Finish Configuration

To exit the Configuration mode navigate to the Configuration Main Menu - Finish Configuration Page and press enter:

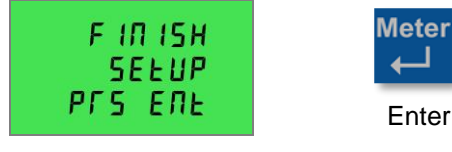

**Enter** to Quit Configuration Menu and return to normal metering mode

### 5.3 Configure Factory Defaults

The configuration of the MultiCube meter may be reset to factory defaults as follows:

| Setting                     | Factory Default  |                  |                  |
|-----------------------------|------------------|------------------|------------------|
|                             | MultiCube950     | MultiCube650     | MultiCube350     |
| Meters                      | 3 x 3 Phase      | 2 x 3 Phase      | 1 x 3 Phase      |
| System Voltage              | 480/277          | 480/277          | 480/277          |
| Potential Transformer Ratio | Not Fitted (1.0) | Not Fitted (1.0) | Not Fitted (1.0) |
| CT Auto Direction           | ON               | ON               | ON               |
| Voltage Average Time        | 1 minute         | 1 minute         | 1 minute         |
| Current Average Time        | 1 minute         | 1 minute         | 1 minute         |
| Power average Time          | 30 minutes       | 30 minutes       | 30 minutes       |
| Pulse 1                     | Meter 1 kWh      | Meter 1 kWh      | Meter 1 kWh      |
| Pulse 2                     | Meter 2 kWh      | Meter 2 kWh      | Meter 1 kWh      |
| Pulse 3                     | Meter 3 kWh      | Meter 1 kWh      | Meter 1 kWh      |
| Alarm 1                     | Not configured   | Not configured   | Not configured   |

E OPSotup E ONFIG dEFAULES PFSENE

FACEDFY

*FESEE* 

FACEDFY FACEDFY FESEE FSE-IN S

HOLA FSE

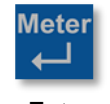

Enter Sub Menu

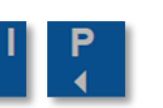

Hold Reset Keys

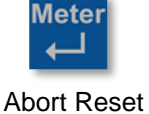

Press and Hold **Reset Keys** to start countdown. **Enter** to **SKIP** factory reset function

Enter from Main Menu to access the Sub-Menu

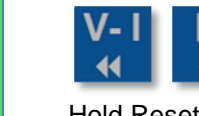

Hold Reset Keys

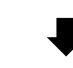

Hold **Reset Keys** during a 5 Second Countdown to Factory-Reset

defsow⊳ FACLOFY FESEL done

Release Keys

### 5.4 Configure Meter Inputs

The meter input configuration may be configured as follows:

| Setting             | Selection Options                                                                                                    |
|---------------------|----------------------------------------------------------------------------------------------------|
| Meter Types         | Set the Number of 3-Phase Meters. The remaining current channels are assigned as single phase.                                                                                                    |
| CT Direction        | Auto – Per phase auto-correction for CTs reversed on the primary cable<br>OFF – Full 4-Quadrant measurement enabled including import/export power and energy.<br>Note: This setting applies to all current channels in the meter.          |
| CT Phase<br>Reverse | Ph 1-2-3 – Forward Current Phase Rotation (default)<br>Ph 3-2-1 – Reverse Current Phase Rotation<br>The Ph3-2-1 setting may be used if a 3-Phase CT is incorrectly mounted upside down (I1 flows through CT3 and I3<br>flows through CT1). |
| System Voltage      | Fast List – 110, 208, 400, 480V L-L<br>Fine Adjust - ±1V                                                                                                    |
| PT Ratio            | Fast List – 'no Pt', 10, 100, 200, 300, 400, 500, 600, 700, 800, 900, 1000<br>Fine Adjust ±1                                                                                                    |

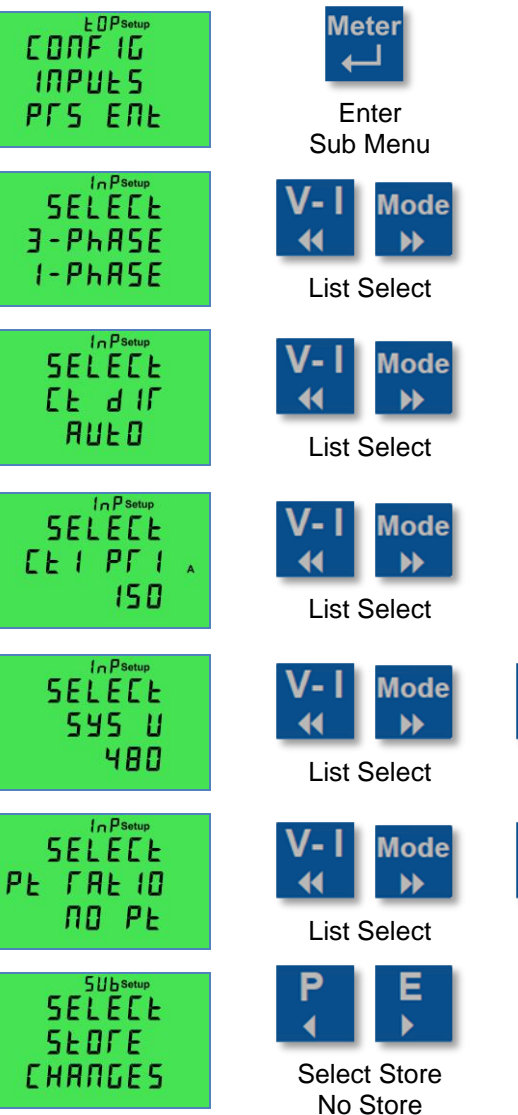

3

0

| Ρ | E |
|---|---|
| • |   |
| _ | _ |

Fine Adjust

Fine Adjust

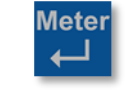

Main Menu

Enter from Main Menu to access the Sub-Menu.

◀ and ▶ to select number of 3-Phase and 1-Phase meters required.

Enter to accept the selected value

 $\clubsuit$  and  $\blacktriangleright$  to select CT Direction method Auto or OFF.

Enter to accept the selected value

# 5A to mV Converter, and 3-phase block CT's, Only

If and I → to select Meter 1 CT Primary Current
 Enter to accept the selected value

If and I → to select system Voltage from a list
 If and I → to adjust system Voltage (steps of 1)
 If a to accept the selected value

◀ and ▶ to select PT Ratio (or No PT) from a list

▲ and ▶ to adjust PT Ratio (steps of 1)
 Enter to accept the selected value

Use ◀ and ▶ to select **Store Changes** or **No Store Changes** before exiting to main menu. **Enter** to store/abort and exit to **Main Menu** 

### 5.5 Configure Rolling Average Times

The MultiCube monitors the average readings of current, voltage and power over user defined time periods using the rolling window method. The average time periods may be programmed as follows:

| Setting                   | Selection Options                                                                                                    |
|---------------------------|----------------------------------------------------------------------------------------------------|
| Average Voltage<br>Period | This single setting applies equally to the time based averages on all voltage channels.<br>Fast List – 10, 30, 60, 300, 600, 900, 1800, 3600 seconds<br>Fine Adjust - 160 (in 1s steps), then 3003600 (in 300s steps)         |
| Average Current<br>Period | This single setting applies equally to the time based averages on all current channels.<br>Fast List – 10, 30, 60, 300, 600, 900, 1800, 3600 seconds<br>Fine Adjust - 160 (in 1s steps), then 3003600 (in 300s steps)         |
| Average Power<br>Period   | This single setting applies equally to the time based averages on all 1Ph and 3Ph power values.<br>Fast List – 10, 30, 60, 300, 600, 900, 1800, 3600 seconds<br>Fine Adjust - 160 (in 1s steps), then 3003600 (in 300s steps) |

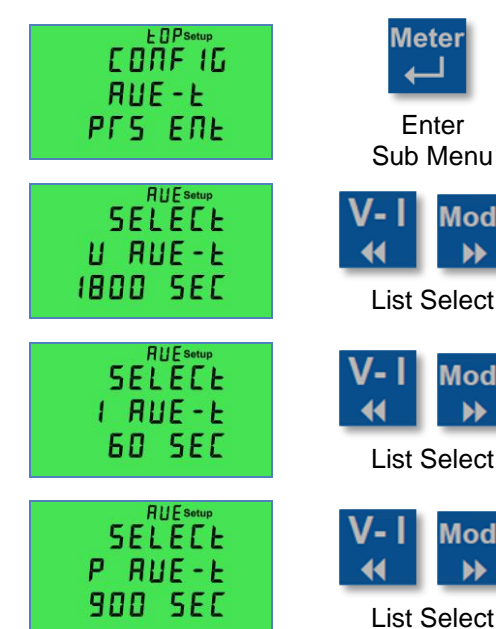

SELECE

SEOFE СНАЛБЕБ

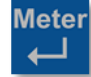

Enter Sub Menu

Mode

Mode

Mode

Select Store

No Store

| Г    |        |
|------|--------|
| •    | •      |
| Fine | Adjust |

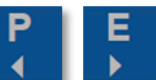

Fine Adjust

Fine Adjust

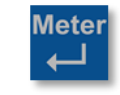

Main Menu

Enter from Main Menu to access the Sub-Menu. ◀ and ▶ Select Voltage Ave Period from a list ◀ and ▶ to adjust Voltage Ave Period (steps of 1) or 300) Enter to accept the selected value ◀ and ▶ to adjust Current Ave Period (steps of 1) or 300) Enter to accept the selected value ◀ and ▶ Select Power Ave Period from a list ◀ and ▶ to adjust Power Ave Period (steps of 1) or 300) **Enter** to accept the selected value Use ◀ and ▶ to select Store Changes or No Store Changes before exiting to main menu.

Enter to store/abort and exit to Main Menu

### 5.6 Configure Events

A normal event channel monitors a single input parameter and records when a pre-set value is exceed. A virtual event channel records when more than one normal event channels are triggered simultaneously. The MultiCube has 3 normal event channels and 1 Virtual Event channel which may be configured as follows:

| Setting                 | Select Option                                                                                              |
|-------------------------|----------------------------------------------------------------------------------------------------|
| Event Channel<br>Number | Select Which Event to Configure<br>Channel 1-3 = Normal Events<br>Channel 4 = Virtual Event                |
| Input Meter             | Select the Event Input – Meter 1-3 or Virtual Meter 4                                                      |
| Input Phase             | Select the Event Input – Phase 1 to 3 or Sys                                                               |
| Input Parameter         | Select the Event Input – Parameter (Volts, Amps, THD Volts, THD Amps, kW, kVA, kvar, PF, Frequency)        |
| Event Type              | Trigger when – Over, Under                                                                                 |
| Trigger Value           | The Event Triggers when this value is exceeded (Over or Under as above)                                    |
| Release Value           | A Triggered Event is released when the input value returns beyond this number                              |
| Event Delay             | An event is only triggered if the condition is True for this period of time without breaks. (0-20 seconds) |
| Virtual Event Logic     | Select from OR, AND, NOR NAND                                                                              |
| Virtual Event           | Select Event Channel Set (1, 2 and 3); (1 and 2); (1 and 3), (2 and 3)                                     |
| Channels                | For example Logic=OR, SET=(1 and 2) Event 4 Triggered if Channel 1 or Channel 2 is Triggered               |

|                                           | Conngui                           |                    |                                                                                                    |
|-------------------------------------------|-----------------------------------|--------------------|----------------------------------------------------------------------------------------------------|
| CONFIG<br>EUENES<br>PFS ENE               | Enter<br>Sub Menu                 |                    | <b>Enter</b> from Main Menu to access the Sub-Menu.                                                                                                    |
| EUESetup<br>SELECE<br>EUENE<br>EY UIFE    | V-I Mode<br>↔ List Select         |                    | <ul> <li>✓ and ➤ Select Virtual Channel 4</li> <li>Enter to accept the selected value</li> </ul>                                                                         |
| EUESoup<br>SELECE<br>EY LOGIC<br>ANd      | V-I Mode<br>H List Select         |                    | <ul> <li>         And → Select The Channels Logic Type     </li> <li>         Enter to accept the selected value     </li> </ul>                                         |
| EUESetup<br>SELECE<br>E4 ANd<br>E 1-E2-E3 | V-I Mode<br>H H                   |                    | <ul> <li>         And → Select The Events Channel Set     </li> <li>         Enter to accept the selected value     </li> </ul>                                          |
| EUESetup<br>SELECE<br>EY JELAY<br>I SEC   | V-I Mode                          | P E → Fine Adjust  | <ul> <li>◀ and ➤ or ◀ and ➤ to set the delay in seconds</li> <li>Enter to accept the selected value</li> </ul>                                                           |
| SELECE<br>SEDFE<br>CHANGES                | P E F<br>Select Store<br>No Store | Meter<br>Alin Menu | Use ◀ and ▶ to select <b>Store Changes</b> or <b>No</b><br><b>Store Changes</b> before exiting to main menu.<br><b>Enter</b> to store/abort and exit to <b>Main Menu</b> |

### **Configure Virtual Event Channel 4**

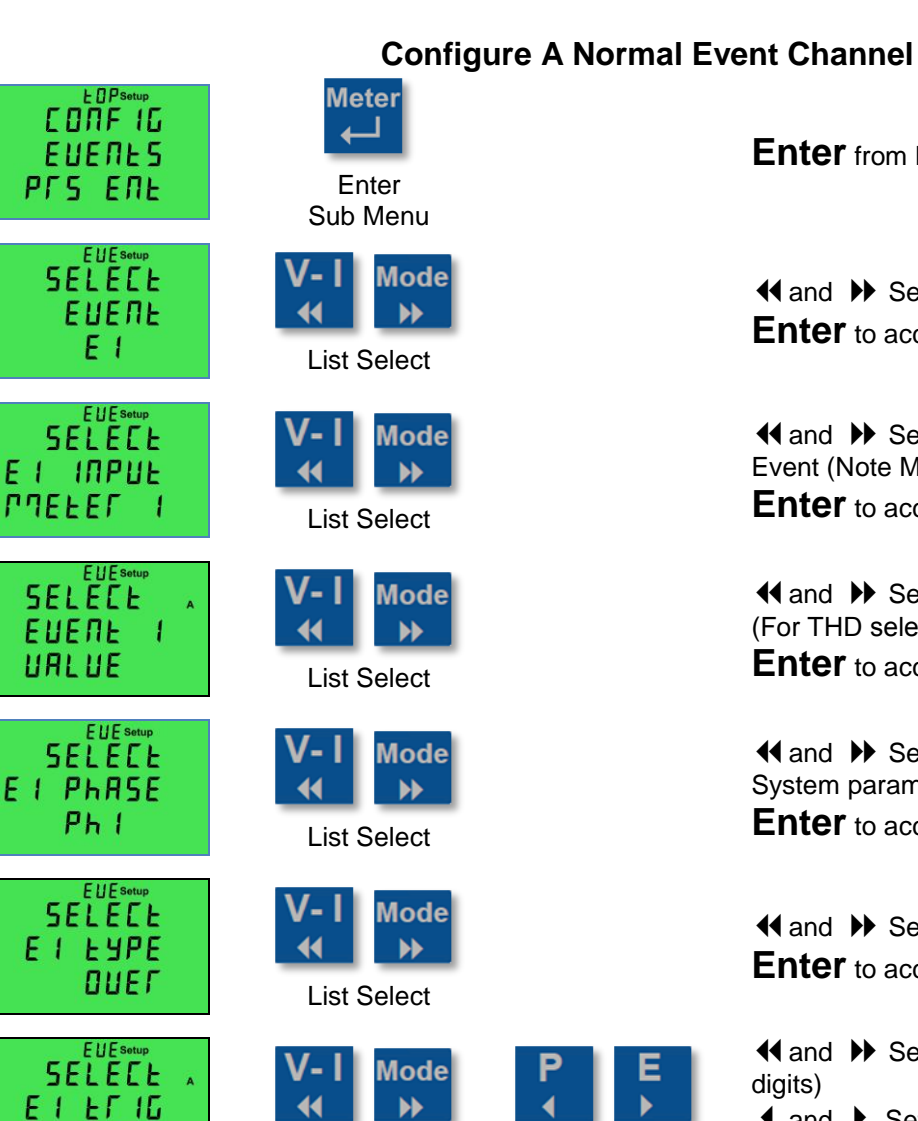

![](_page_13_Picture_1.jpeg)

Mode

Mode

Fast Adjust

Fast Adjust

Select Store

No Store

44

| Ρ    | E      |
|------|--------|
| •    |        |
| Fine | Adjust |

![](_page_13_Picture_3.jpeg)

![](_page_13_Picture_4.jpeg)

Fine Adjust

![](_page_13_Picture_6.jpeg)

Main Menu

Enter from Main Menu to access the Sub-Menu.

◀ and ▶ Select Normal Event Channel 1-3 **Enter** to accept the selected value

◀ and ▶ Select An Input Meter to Trigger the Event (Note Meter 4 is the Virtual Meter) **Enter** to accept the selected value

◀ and ▶ Select An Input Parameter (For THD select "Harmonic") **Enter** to accept the selected value

◀ and ▶ Select the Input Phase (or Sys for System parameters where available) **Enter** to accept the selected value

◀ and ▶ Select Event Type OVER or UNDER Enter to accept the selected value

diaits)

◀ and ▶ Set the Trigger point (Steps of 1 digit) **Enter** to accept the selected value

digits)

◀ and ▶ Set the Release point (Steps of 1 digit) Enter to accept the selected value

 $\blacktriangleleft$  and  $\triangleright$  or  $\blacktriangleleft$  and  $\triangleright$  to set the delay in seconds

**Enter** to accept the selected value

Use 4 and b to select **Store Changes** or **No** Store Changes before exiting to main menu. Enter to store/abort and exit to Main Menu

1200

SELECE

EI FEL

1 15.0

EUESetu

ID SEC

SELECE

SEDFE СНАЛБЕЗ

SELECE EI JELAY

### 5.7 Configure Digital Outputs

The MultiCube has 4 digital outputs which may be individually configured as an Energy Pulse Output or an Alarm output. The 4 outputs are configured in the factory as follows:

| OUTPUT | Default     | Default             |                     |                     |
|--------|-------------|---------------------|---------------------|---------------------|
| PIN    | Output Type |                     | Function            |                     |
| Common | С           | MultiCube950        | MultiCube650        | MultiCube350        |
| A1     | Alarm       | Not Configured      | Not Configured      | Not Configured      |
| P1     | Pulse       | Meter 1 3-Phase kWh | Meter 1 3-Phase kWh | Meter 1 3-Phase kWh |
| P2     | Pulse       | Meter 2 3-Phase kWh | Meter 2 3-Phase kWh | Meter 1 3-Phase kWh |
| P3     | Pulse       | Meter 3 3-Phase kWh | Meter 1 3-Phase kWh | Meter 1 3-Phase kWh |

#### 5.7.1 Pulse/Alarm Output

Any physical digital output (P1-P3 or A1) may linked with a selected Energy Register and is set to pulse (short circuit), for a set ON-Period, after a set Number of Increments, of the linked register. For example a pulse output may be configured to provide 1 pulse per 10 kWh on Meter 1.

A pulse output channel is configured as follows:

![](_page_14_Figure_6.jpeg)

#### 5.7.2 Alarm Output

Any physical digital output (P1-P3 or A1) may be linked with an Event Channel and its contacts will close (short circuit) while the Event Condition Result is TRUE.

![](_page_15_Figure_2.jpeg)

### 5.8 Configure Serial Port (Modbus Option)

If the Modbus option is fitted (Meter Models - MultiCubex50mV-MODBUS) then the serial communications parameters may be configured as follows:

| Setting   | Selection Options                                                                                |
|-----------|--------------------------------------------------------------------------------------------------|
|           |                                                                                                  |
|           | Set the Range of Modbus IDs                                                                      |
|           | The user sets the first ID and the MultiCube automatically assigns the correct number of         |
| Modbus ID | consecutive IDs required (see below).                                                            |
|           | The maximum start ID is 245 minus the total number of ID's required by the instrument (see table |
|           | below)                                                                                           |
| Baud Rate | Select the baud rate from: 4800, 9600, 19200, 38400                                              |
| Parity    | Select the parity from: NONE, EVEN, ODD                                                          |

A number of Modbus IDs need to be reserved for each MultiCube, depending on how many meter points it can measure as follows:

| Motor Type            | Modbus IDs Required |                |           |       |
|-----------------------|---------------------|----------------|-----------|-------|
| Meter Type            | Meter Points        | Virtual Meter  | Main Unit | Total |
| MultiCube350mV-Modbus | 1                   | N/A            | N/A       | 1     |
| MultiCube650mV-Modbus | 2                   | N/A            | 1         | 3     |
| MultiCube950mV-Modbus | 3                   | 0 (1 optional) | 1         | 4 (5) |

![](_page_16_Figure_5.jpeg)

### 5.9 Configure TCP-IP (Option)

If the Ethernet (MultiCube-IP) option is fitted to the meter the basic TCP-IP communications parameters may be configured as follows:

| Setting                   | Selection Options                                                                                                    |
|---------------------------|----------------------------------------------------------------------------------------------------|
| TCP-IP<br>Addressing Mode | Select DHCP for automatic network assigned addresses<br>Select Static IP addressing mode for manually assigned TC-IP addressing |
| Static IP Address         | Set the static IP address (this page is shown in DHCP Mode but the value may not be changed)                                    |
| Default Gateway           | Set the Default Gateway address                                                                                                 |
| Subnet Mask               | Set the Subnet mask Address                                                                                                    |

![](_page_17_Figure_3.jpeg)

### 5.10 Configure the Virtual/Residual Meter (optional<sup>1</sup>)

The multicube950mV can optionally provide an set of metered readings based on a calculation made from its multiple meter inputs. Two type of configuration are possible for this Virtual Meter:

- Virtual Summation Meter
  - Adds selected 3-Phase Meters to create measurements of TOTAL METERED LOAD  $\cap$ 
    - VIRTUAL SUM = METER1 + METER2 + METER3
    - Note individual meters may be selected/deselected for the sum
- **Residual Meter** 
  - Used to subtract sub-metered loads from an incoming supply measurement. This provides an accurate 0 measurement of TOTAL UN-METERED loads.
    - METER1 must measure the 3-Phase incoming load
    - METER2, METER3 are wired as sub-meters
    - **RESIDUAL = METER1 (METER2+METER3)**

The Virtual Sum or Residual meter displays multiple meter parameters, as a normal multi-function meter (harmonics and THD are not available)

| Setting        | Selection Options                                                                         |
|----------------|-------------------------------------------------------------------------------------------|
| Calculation    | Select Between: VIRTUAL SUM or RESIDUAL LOAD                                              |
| Meter 1        | Select Include to add this meter to the summated readings of the Virtual Meter            |
| Include/Ignore | Select Ignore if this meter is NOT required in the summated readings of the Virtual Meter |
| Meter 2        | Select Include to add this meter to the summated readings of the Virtual Meter            |
| Include/Ignore | Select Ignore if this meter is NOT required in the summated readings of the Virtual Meter |
| Meter 3        | Select Include to add this meter to the summated readings of the Virtual Meter            |
| Include/Ignore | Select Ignore if this meter is NOT required in the summated readings of the Virtual Meter |

![](_page_18_Figure_13.jpeg)

Enter from Main Menu to access the Sub-Menu.

◀ and ▶ Select to calculation type – Virtual/Residual Enter to accept the selected value

Virtual meter calculations

Enter to accept the selected value

◀ and ▶ Select to Include/Ignore Meter 2 in the Virtual meter calculations

**Enter** to accept the selected value

Virtual meter calculations **Enter** to accept the selected value

Use 4 and b to select Store Changes or No Store Changes before exiting to main menu. Enter to store/abort and exit to Main Menu

Note 1: This option is only available on the MultiCube 950mV

Main Menu

### 5.11 Reset Stored Parameters

It is possible to reset stored peak values and energy registers as follows:

| Setting         | Selection Options                                    |
|-----------------|------------------------------------------------------|
| Reset Energies  | Reset all energy registers simultaneously to zero    |
| Reset Peak Hold | Reset all peak hold values simultaneously to zero    |
| Reset Ave Peak  | Reset all peak average values simultaneously to zero |
| Reset All       | Reset Energies, Peak Hold and Peak Averages          |
| E o P Setup     | Meter                                                |

![](_page_19_Figure_3.jpeg)

![](_page_20_Picture_0.jpeg)

**FESEE** 

P-AUE

![](_page_20_Picture_1.jpeg)

![](_page_20_Picture_2.jpeg)

Press and Hold Reset Keys to start countdown. Enter to SKIP Reset Peak Average function

![](_page_20_Picture_4.jpeg)

![](_page_20_Picture_5.jpeg)

![](_page_20_Picture_6.jpeg)

![](_page_20_Picture_7.jpeg)

![](_page_20_Picture_8.jpeg)

Release Keys

Select Store

No Store

![](_page_20_Picture_10.jpeg)

Main Menu

Hold Reset Keys during a 5 Second Countdown to Reset Peak Average

| ◀  | and  | • to select Store Changes or No Store |
|----|------|---------------------------------------|
| Ch | ange | es before exiting to main menu.       |
| F  | nter | to store/abort and exit to Main Menu  |

ore/abort and exit to Main Menu

### 5.12 Configure Password

The configuration setup menus can be password protected. This menu allows the password to be changed.

| Password value            | Notes                                                                                                    |
|---------------------------|----------------------------------------------------------------------------------------------------|
| 0000<br>(factory default) | Setting the password to 0000, removes the requirement for a password to be entered before accessing the setup configuration menus. |
| 0001 – 9999               | A password is requested before access to setup configuration menus is granted.                                                     |

![](_page_21_Figure_3.jpeg)

Select Store No Store

![](_page_21_Picture_5.jpeg)

Change Value

![](_page_21_Picture_7.jpeg)

Main Menu

Enter from Main Menu to access the Sub-Menu.

flashing cursor beneath.

◀ and ▶ Increment/Decrement selected digit.

Enter to accept the selected value

Use 4 and b to select Store Changes or No Store Changes before exiting to main menu. Enter to store/abort and exit to Main Menu

# 6 Parameter Displays

### 6.1 Keypad

![](_page_22_Picture_2.jpeg)

### 6.2 LCD Layout

![](_page_22_Figure_4.jpeg)

| Кеу          | Range     | Description                                                                            |
|--------------|-----------|----------------------------------------------------------------------------------------|
| Meter Number | 1 to 9    | Use Meter Key to select a meter to display                                             |
| Transducer   | 1 to 3    | Parameters are displayed, associated with this current transducer input socket on rear |
| Phase        | 1 to 3    | Parameters are displayed associated with this voltage phase and individual transducer  |
| Meter Type   | 1 or 3-Ph | Displayed meter is configured as Single or 3-Phase                                     |
| Legends      | various   | Measurement units of displayed parameters                                              |
| Measurement  | various   | None = Instantaneous                                                                   |
| Mode         |           | "Max Hold" = Largest instantaneous value recorded                                      |
|              |           | "Avg" = Time averaged value                                                            |
|              |           | "Avg Max" = Largest average value recorded                                             |
|              |           | "Avg Min" = Smallest average value recorded                                            |

### 6.3 Front Panel LEDs

In normal operation the front panel LEDs P1-P3 are linked with the physical isolated digital outputs P1-P3 which may be configured as pulse outputs or Alarms as described in Section 5.7.

### 6.4 Selecting a Metered Load

The MultiCube is configured during commissioning to measure a combination of Single and 3-Phase loads. The Meter key is used to switch between meters, for each configuration, as follows

![](_page_23_Figure_2.jpeg)

| 3 x 3-Phase Meters                                                    | 9 x 1-Phase Meters                                                                                                    | 1 x 3-Ph<br>6 x 1-Ph     | ase Meters<br>ase Meters                       |
|-----------------------------------------------------------------------|----------------------------------------------------------------------------------------------------|--------------------------|------------------------------------------------|
| Meter Ph 545 3-Ph<br>1 200.0 A<br>2 200.0 A<br>3 2.000                | Meter 1 - 1 - 1 - 1 - 1 - 1 - 1 - 1 - 1 - 1                                                                                                    | Meter Ph<br>11<br>2<br>3 | 2000 *<br>2000 *<br>2000 *                     |
| Meter Ph 595<br>2 1 200.0 A<br>2 200.0 A<br>3 2.000                   | Meter 1 - 2 1-Ph<br>2 5 0.0 0 ^<br>2 3 0.0 v<br>1.0 0 cose                                                                                                    | Meter<br>2               | 2-1 t-Ph<br>50.00 x<br>230.0 v<br>1.000 cose   |
| Meter Ph 545 3-Ph 3-Ph 3-Ph 3-Ph 3-Ph 3-Ph 3-Ph 3-Ph                  | Meter<br>3<br>5<br>0<br>0<br>0<br>x<br>4<br>2<br>3<br>0<br>0<br>x<br>v<br>1-9<br>1-Ph<br>A<br>2<br>3<br>0<br>0<br>v<br>L<br>0<br>0<br>x<br>v<br>L<br>0<br>0<br>x<br>1<br>0<br>x<br>1<br>0<br>0<br>x<br>1<br>1<br>0<br>1<br>0<br>1<br>1<br>1<br>1<br>1<br>1<br>1<br>1<br>1<br>1<br>1<br>1<br>1 | Meter<br>J               | 2-2 1-Ph<br>50.00 A<br>230.0 v<br>1.000 cose   |
| Ph U IF 3-Ph 2000 3-Ph 2000 A 3-Ph 3-Ph 3-Ph 3-Ph 3-Ph 3-Ph 3-Ph 3-Ph | Meter 2 - 1 I-Ph<br>4 5 0.0 0 A<br>2 3 0.0 V<br>1 0 0 cose                                                                                                    | Meter<br>4               | 2-3<br>50.00 A<br>230.0 v<br>1.000 cose        |
|                                                                       | Meter 2 - 2 t-Ph<br>5 5 0.0 0 A<br>2 3 0.0 V<br>1 0 0 cose                                                                                                    | S                        | 3 - 1 1.Ph<br>50.00 A<br>230.0 V<br>1.000 cose |
|                                                                       | Meter 2 - 3 1-Ph<br>5 0.0 0 A<br>2 3 0.0 V<br>1 0 0 cose                                                                                                    | B                        | 9-2 1-Ph<br>50.00 ^<br>230.0 v<br>1.000 cose   |
|                                                                       | Meter 3 - 1 1-Ph<br>5 0.0 0 A<br>2 3 0.0 V<br>1 0 0 cose                                                                                                    | Metor                    | 9-9 1-Ph<br>50.00 ^<br>290.0 v<br>1.000 cose   |
|                                                                       | Meter 3-2 1-Ph<br>5000 A<br>2300 v<br>1000 cose                                                                                                    | °                        | U IF<br>2000 3-Ph<br>2000 A<br>2.000 A         |
|                                                                       | Mater 3 - 3 1-Ph<br>9 5 0.0 0 A<br>2 3 0.0 V<br>1 0 0 cose                                                                                                    |                          |                                                |
|                                                                       | 1 2 0.0 <sup>3-Ph</sup><br>2 2 0.0 <sup>A</sup><br>3 2 0.0 0                                                                                                    |                          |                                                |

Note: When the virtual meter is configured to calculate a residual load the top legend "U IF" is replaced by "FE5"

### 6.5 Current/Voltage Display Pages

### **Voltage & Current Page Selection Key**

![](_page_24_Picture_2.jpeg)

#### **3-Phase Meter**

| Meter Ph 545<br>1 1 200.0 3-Ph<br>2 200.0 4<br>3 2.000 |
|--------------------------------------------------------|
|--------------------------------------------------------|

**Phase Currents** 

![](_page_24_Picture_6.jpeg)

Phase Volts

![](_page_24_Picture_8.jpeg)

Line-Line Volts

|    | 545<br><b>200.0</b> 3-Ph |
|----|--------------------------|
| Ło | 600.0 🔒                  |
| In | 15.0                     |

Amps – 3-Ph Ave, Total & Neutral

Note: When the virtual meter is configured to calculate a residual load the top legend "[] IF" is replaced by "FE5"

1-Phase Meter

![](_page_24_Picture_14.jpeg)

Amps, Volts, Power Factor

#### Virtual/Residual Meter

| Ph | 200.0 <sup>3-Ph</sup> |
|----|-----------------------|
| 2  | 2000 *                |
| З  | 2.000                 |

**Phase Currents** 

| 1 530.0 |
|---------|
|---------|

**Phase Volts** 

![](_page_24_Picture_21.jpeg)

Line-Line Volts

![](_page_25_Figure_1.jpeg)

Note: When the virtual meter is configured to calculate a residual load the top legend "U IF" is replaced by "FE5"

![](_page_26_Figure_1.jpeg)

Note: When the virtual meter is configured to calculate a residual load the top legend "U IF" is replaced by "FE5"

### 6.8 Display Modes

![](_page_27_Picture_1.jpeg)

Select alternate display mode (depends on parameter).

#### **Example - Amps Display Modes**

![](_page_27_Figure_4.jpeg)

![](_page_28_Figure_0.jpeg)

NOTE: When a new parameter page is selected, Instantaneous Display Mode, is automatically selected.

### 6.9 Average Maximum/Minimum and Peak Hold Values

#### 6.9.1 Peak Hold Values

The largest RMS value measured in during every 1 second period is recorded as the "Peak Hold" value. These registers may be simultaneously reset in the configuration menu.

#### 6.9.2 Time Averaged Values

Various parameters may be averaged, over user specified integration periods (T), and presented as time-averaged values on the display. The maximum and minimum of these time averaged values which occur after a reset function are stored and displayed.

For convenience three independent integration periods are defined, allowing the user to provide different functionality of this feature, for Voltage, Current and Power parameters.

For example it may be useful to provide smoothed voltage and current readings, integrated over 10 second periods, which remove short term fluctuations due to mains impedances and load changes. In the same meter the average power readings taken over each 30 minute period may be required to closely match the behaviour of Power Demand registers on a fiscal meter.

To calculate each Time-Averaged value:

- 1. Each specified integration period is split into 60 Sub periods.
  - a. For integration periods <60 seconds a sub period occurs each second.
- 2. The parameter is measured each second.
- 3. The average of all 1 second measurements in each sub period is logged.
- 4. The average of all sub periods is shown as the Time Averaged Result.
  - a. This is updated each sub-period.
  - b. Oldest sub period data is replaced by the newest measured average.

This results in a "Sliding Window" time-average, of all 1 second measurements, of a selected parameter, updated at intervals of 1 sec to Ti/60 whichever is greatest.

| Parameter                    | Av          | Average Timer |             |              |
|------------------------------|-------------|---------------|-------------|--------------|
|                              | Volts<br>Tv | Amps<br>Ti    | Power<br>Tp | Hold         |
| Amps - Phase Amps            |             | ✓             |             | ✓            |
| Volts - L-N                  | ✓           |               |             | ✓            |
| kW Total (1Ph, 2Ph or 3Ph)   |             |               | ✓           | ✓            |
| kVA Total (1Ph, 2Ph or 3Ph)  |             |               | ✓           | $\checkmark$ |
| kvar Total (1Ph, 2Ph or 3Ph) |             |               | ✓           | ✓            |

### 6.10 Meter Settings Preview Menu

A summary of the meter configuration may be conveniently previewed in the Meter Settings Preview Menu.

![](_page_30_Figure_2.jpeg)

| LOG OF<br>E 1-E2-E3<br>O SEC                              | <b>Event 4</b><br>Logical OR<br>Trigger Event if either Event 1, 2 or 3 Triggered<br>Zero Seconds Delay                          | Meter      |
|-----------------------------------------------------------|----------------------------------------------------------------------------------------------------|------------|
| PULSE<br>PULSE<br>LEN D.1<br>FREE D.1 kwn                 | <b>Digital Pulse Output 1</b><br>Pulse Output<br>1 Pulse Every 0.1kWh, Pulse Length 0.1 seconds<br>Pulse on Meter 1, 3-Phase kWh | Meter<br>← |
| Metor P2 Setup 3.Ph<br>2 PULSE<br>LEN D.1<br>FREE D.1 kwh | <b>Digital Pulse Output 2</b><br>Pulse Output<br>1 Pulse Every 0.1kWh, Pulse Length 0.1 seconds<br>Pulse on Meter 2, 3-Phase kWh | Meter      |
| Mater P3 Setup 3-Ph<br>3 PULSE<br>LEN D.1<br>FREE D.1 kwh | <b>Digital Pulse Output 3</b><br>Pulse Output<br>1 Pulse Every 0.1kWh, Pulse Length 0.1 seconds<br>Pulse on Meter 3, 3-Phase kWh | Meter      |
|                                                           | Digital Pulse Output 4, Alarm 1<br>Set to Event 1                                                                                | Meter      |

#### 6.10.1 Modbus Connection Information (Option)

The following setup information page is shown if the Modbus option is fitted.

![](_page_31_Figure_3.jpeg)

#### Modbus Serial Port (Option) Modbus RTU Protocol ID Range (4 Addresses) Baud Rate

,

![](_page_31_Picture_6.jpeg)

Metei

#### Modbus Communication Test page

Received Count (Valid packets addressed for this meter) Error Count (Number of errors since entering this page) Last Error Code

| Error Codes | Meaning                     |
|-------------|-----------------------------|
| 000         | No Modbus Error             |
| 010         | Serial Packet Framing Error |
| 028         | Incomplete Modbus Packet    |
| 030         | Checksum Error              |
| 040         | Invalid Modbus Packet       |

#### 6.10.2 Installation Aid – Auto CT Rotate Enabled

This page provides a summary of the current and voltage input pairings and can be used to check input connections. When the meter is configured with auto CT rotation enabled the Installation aid operates as follows:

#### NOTE: For this page to provide accurate information the following conditions must first be met! :

- Currents must greater than 5% nominal
- Each Phase PF must be greater than 0.5
- Expected Load type should be known (Inductive/Capacitive)

![](_page_32_Picture_6.jpeg)

Each 3-Phase meter is displayed on a single row Voltage Phase Rotation: "123" – Phase-1-Phase2, Phase-3 TOP ROW: Shows Current Phase Sequence 1-2-3 Assuming an Inductive load MID ROW: Shows Current Phases Sequence 1-2-3 Assuming a capacitive load BTM ROW: Shows insufficient current to make test

#### Example Installation Aid Display – Auto CT Rotate Enabled

#### The Installation Aid:

- Checks voltage phase rotation (Should be 1-2-3)
- Pairs up each current channel with the closest (phase angle) voltage
  - o Uses CT reversal if required
  - Determines the phase sequence for current
  - o Determines load type (Inductive/Capacitive) required for best results
- Displays the results on a single page

#### Using the Installation Aid

- Connect all CTs and Voltages to the Meter
- Apply a load (PF>0.5, I>5%, V>48V)
- Display the Installation Aid
- Compare the displayed results with your expectations
  - Does the display show the correct load type Capacitive/Inductive
    - If NOT Check wiring and repeat

#### 6.10.3 Installation Aid – Auto CT Rotate Disabled

With auto CT rotate off it is not possible to determine current phase sequence in the presence of export loads. In this case the Installation Aid provides a display of each phase current to show if it is currently in an import or export condition.

#### NOTE: For this page to provide accurate information the following conditions must first be met! :

Each Phase PF must be greater than 0.5

| Meter 123 Setup<br>1 1 - 1 - 1<br>2 0 - 0 - 0<br>3 E - E - E | Each 3-Phase meter is displayed on a single row<br>Voltage Phase Rotation: "123" – Phase-1-Phase2, Phase-3<br>TOP ROW: Shows Meter1: Phase1-Phase3 = Import Current<br>MID ROW: Shows Meter2: Phase1-Phase3 = Zero Current<br>BTM ROW: Shows Meter3: Phase1-Phase3 = Export Currents |  |
|--------------------------------------------------------------|----------------------------------------------------------------------------------------------------|--|
| Example Installation Aid Display – Auto CT Rotate Disabled   |                                                                                                    |  |

#### The Installation Aid:

- Checks voltage phase rotation (Should be 1-2-3)
- Detects import/Export current direction
- Displays the results on a single page

# 7 Specification

| INPUTS                |                                                       |  |
|-----------------------|-------------------------------------------------------|--|
| System                | 3 Phase 3 or 4 Wire Unbalanced Load or Single Phase   |  |
| Voltage Un            | 480/277. 3 Phase 3 of 4 Wire. Others to order.        |  |
| Current In            | 0.33V From Custom Smart CTs                           |  |
| Measurement           | Voltage 20% to 120% Un                                |  |
| Range 45-65Hz         | Current 0.2% to 120%                                  |  |
| Frequency Range       | Fundamental 45 to 65Hz                                |  |
|                       | Harmonics Up to 80th harmonic at 50Hz                 |  |
|                       | Individual to the 63 <sup>rd</sup>                    |  |
| Burden                | Voltage <0.1VA per phase                              |  |
| Overload              | Voltage x4 for 1 hour                                 |  |
|                       | Current x2 Continuous                                 |  |
| DISPLAY               |                                                       |  |
| Туре                  | Custom, Supertwist, LCD                               |  |
| Data Retention        | 10 years min. Stores kWh & Meter set-up               |  |
| Format                | 3 Rows x 8 Digits + Legends                           |  |
| Scaling               | CT Primary Auto Detected from 5A to 25kA              |  |
|                       | PT Scaling Factor from 1 to 1000                      |  |
| Legends               | Wh, KWh, MWh etc. depending on user settings          |  |
| AUXILIARY SUPPLY      |                                                       |  |
| Input                 | 100-240Vac (+/-10%)                                   |  |
| Frequency             | 45-65Hz                                               |  |
| Load                  | 4 Watt Max.                                           |  |
| METER ACCURACY All en | ors ± 1 digit                                         |  |
| kWh                   | Better than Class 0.5 per EN 62053-22 & BS 8431       |  |
| Kvarh                 | Better than Class 1 per EN 62053-24 & BS 8431         |  |
| kW & kVA              | Better than Class 0.25 IEC 60688                      |  |
| kvar                  | Better than Class 0.5 IEC 60688                       |  |
| Amps & Volts          | Class 0.1 IEC 60688 (0.01In – 1.2In or 0.1Un – 1.2Un) |  |
|                       | $\pm 0.2^{\circ}$ (0.05In - 1.2In and 0.2Un - 1.2Un)  |  |
| Neutral Current       | Class 0.5 IEC 60688 (0.05In – 1.2In)                  |  |

| PULSE OUTPUTS                    |                                                                                                    |
|----------------------------------|----------------------------------------------------------------------------------------------------|
| Function                         | 1 Pulse per unit of energy                                                                                 |
| Scaling<br>Dulas Pariad          | Settable between 1 & 1000 counts of energy register                                                        |
| Pulse Period<br>Riso & Fall Timo | 0.1 sec. default, Settable between 0.1 and 20 sec                                                          |
|                                  | < 2.0115<br>N/O Volt free contact. Optically isolated BIEET                                                |
| Contacts                         | 100mA ac/dc max : 100V/ ac/dc max : 5W/ maximum load                                                       |
| Isolation                        | 3.5kV 50Hz 1 minute                                                                                        |
| MODBUS® Serial Comms (Option)    |                                                                                                    |
| Bus Type                         | RS485 2 wire + 0v. 1/2 Duplex, 1/4 unit load                                                               |
| Protocol                         | MODBUS® RTU with 16 bit CRC                                                                                |
| Baud Rate                        | 4800, 9600, 19,200 or 38,400 User settable                                                                 |
| Address                          | 1 – 244 User settable                                                                                      |
| Latency                          | Reply within 250ms max.                                                                                    |
| Command Rate                     | New command within 5ms of previous one                                                                     |
| Isolation                        | 3.5kV                                                                                                    |
| GENERAL                          |                                                                                                    |
| Temperature                      | Operating         -10°C to +55°C (14°F to 131°F)           Storage         -25°C to +70°C (-13°F to 158°F) |
| Humidity                         | < 75% non-condensing                                                                                       |
| Environment                      | IP54 (when correctly mounted, as described, in a panel) – Indoor Use Only Altitude <2000m (6561ft)         |
| MECHANICAL                       |                                                                                                    |
| Terminals                        | Rising Cage. 4mm <sup>2</sup> (12 AWG) cable max.                                                          |
| Enclosure                        | DIN 43700 96 x 96                                                                                          |
| Naterial                         | Mablex® with fire protection to UL94-V-O. Self extinguishing                                               |
| Dimensions                       | 3 78" x 3 78" x 3 29" (2 83" hehind the nanel)                                                             |
| Weight                           | ~ 250 gms                                                                                                  |
| SAFETY                           |                                                                                                    |
| Conforms to                      | EN 61010-1 Ed3 2010<br>Transient Overvoltage Category III<br>Pollution Degree 2                            |
| Also                             | BS 8431                                                                                                    |

E. & O. E.

© Northern Design (Electronics) Ltd, July 2015